### Workflow Automation Application: Form 800 and Advance Account

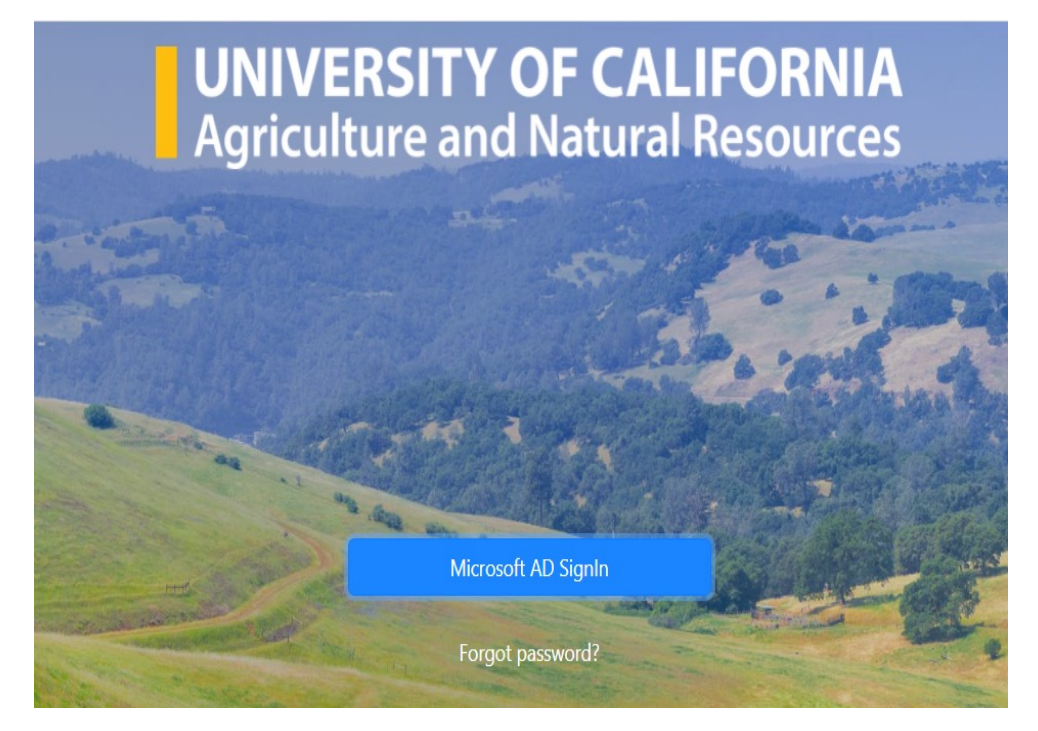

### Presented by: Office of Contracts and Grants

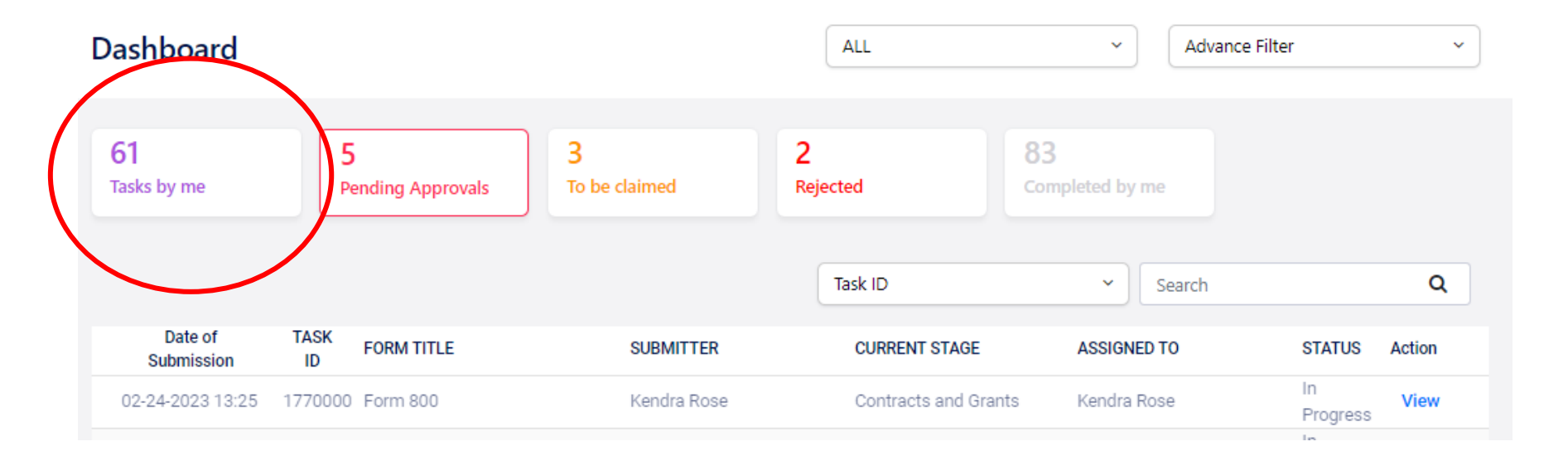

# Navigate the > Tasks by Me: displays forms submitted by you Dashboard

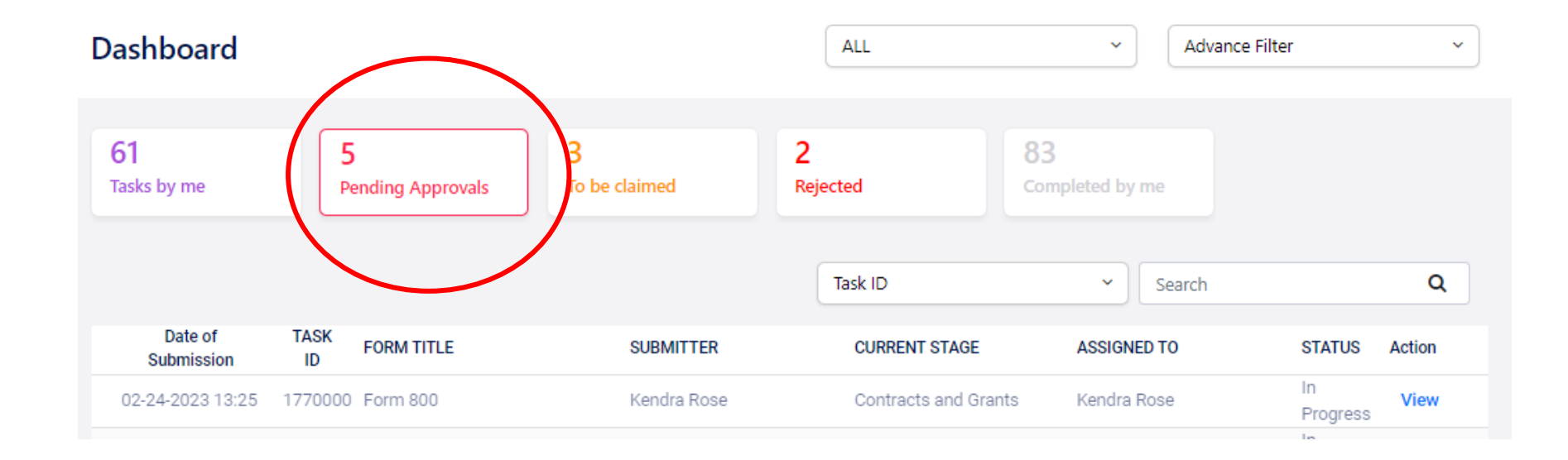

### Navigate the Dashboard

Pending Approvals: displays forms that are waiting your approval

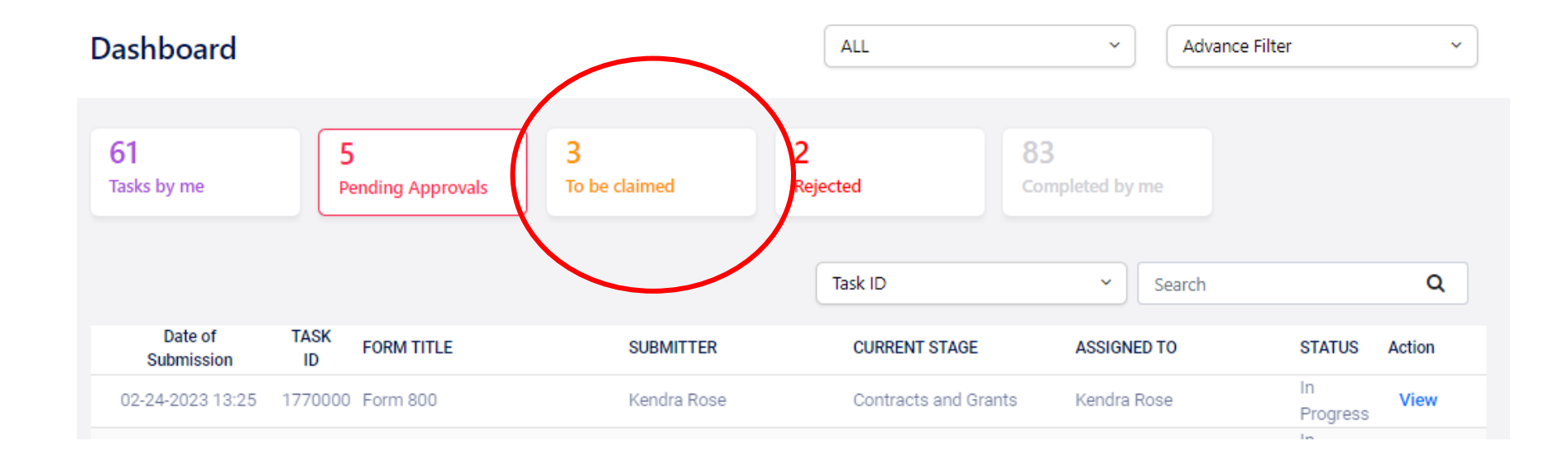

Navigate the Dashboard

To be Claimed: is applicable to forms that are programmed to route to groups

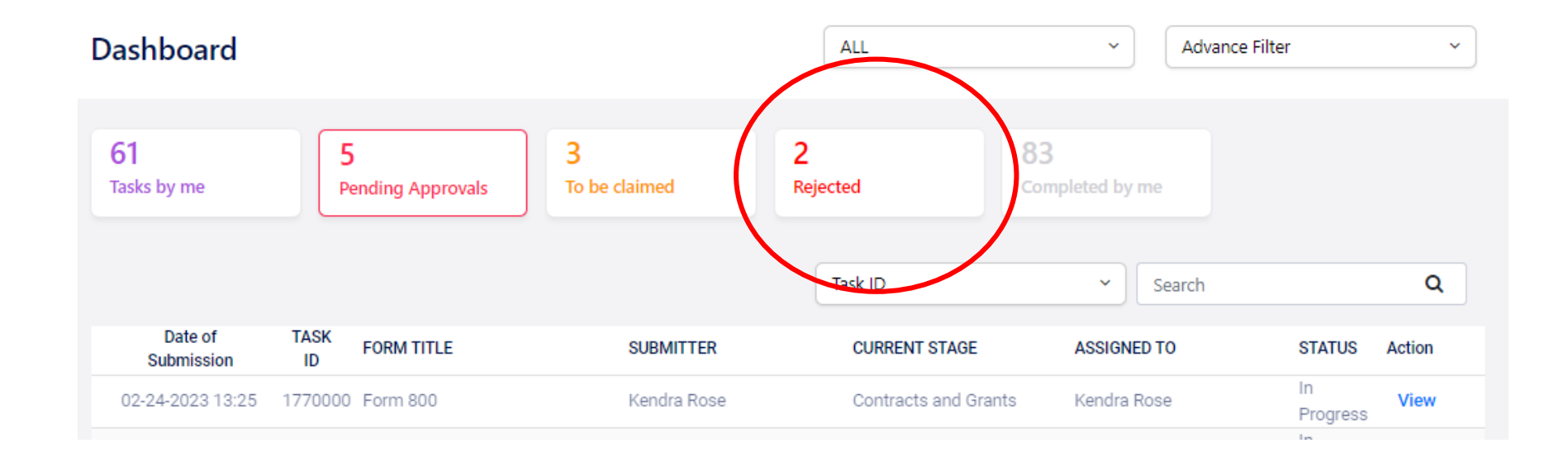

### Navigate the Dashboard

Rejected: displays forms where changes / additional information may be required and resubmitted.

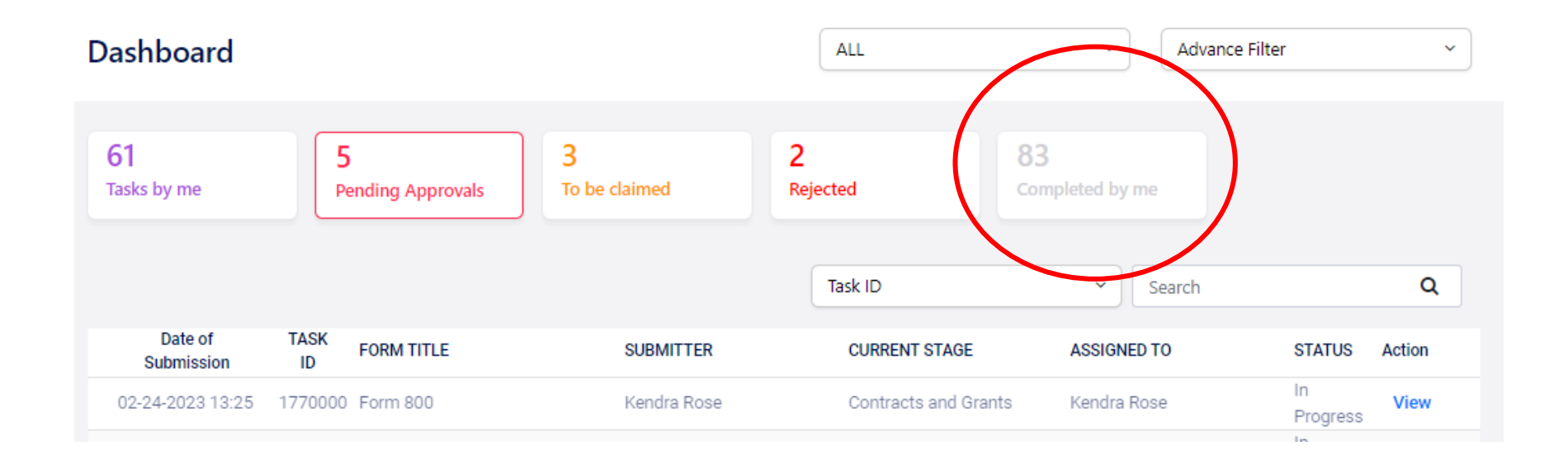

### Navigate the Dashboard

Completed by Me: displays forms that you've already approved

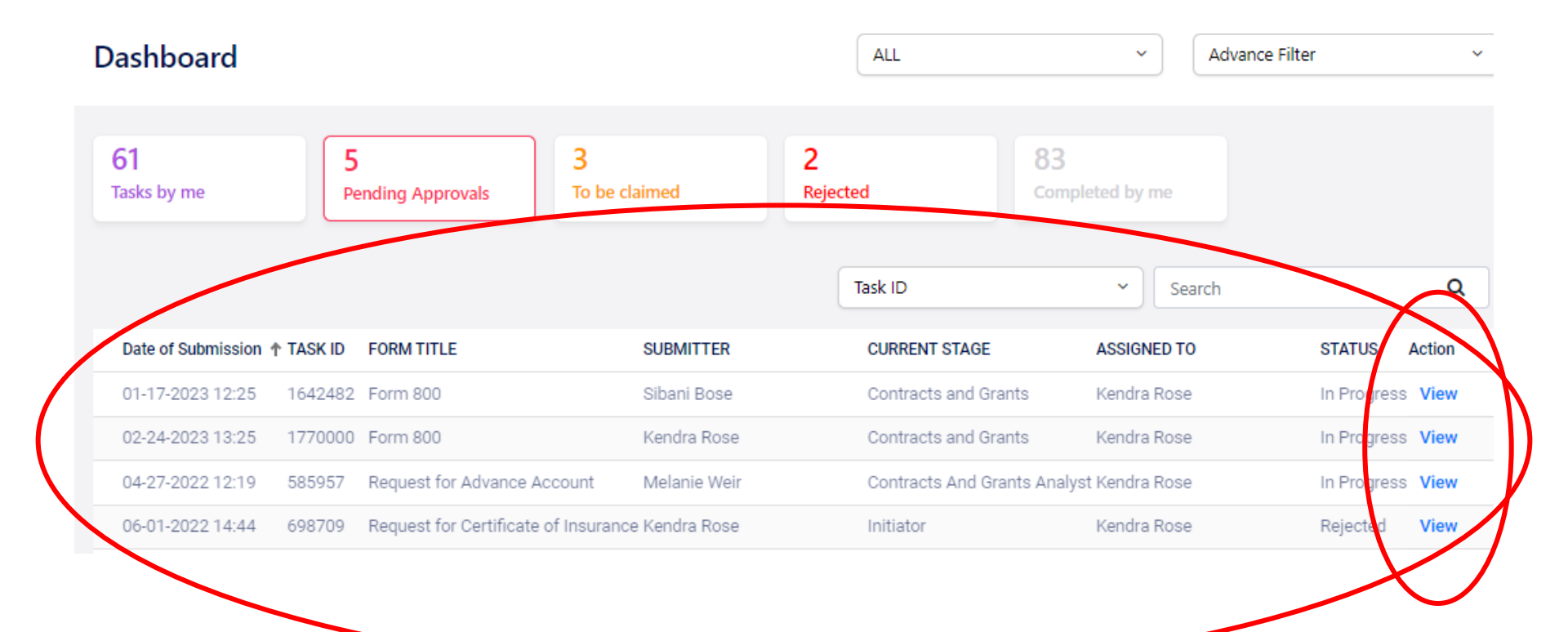

Navigate the > Displaying Forms Dashboard

### How To Submit a COI Form 800

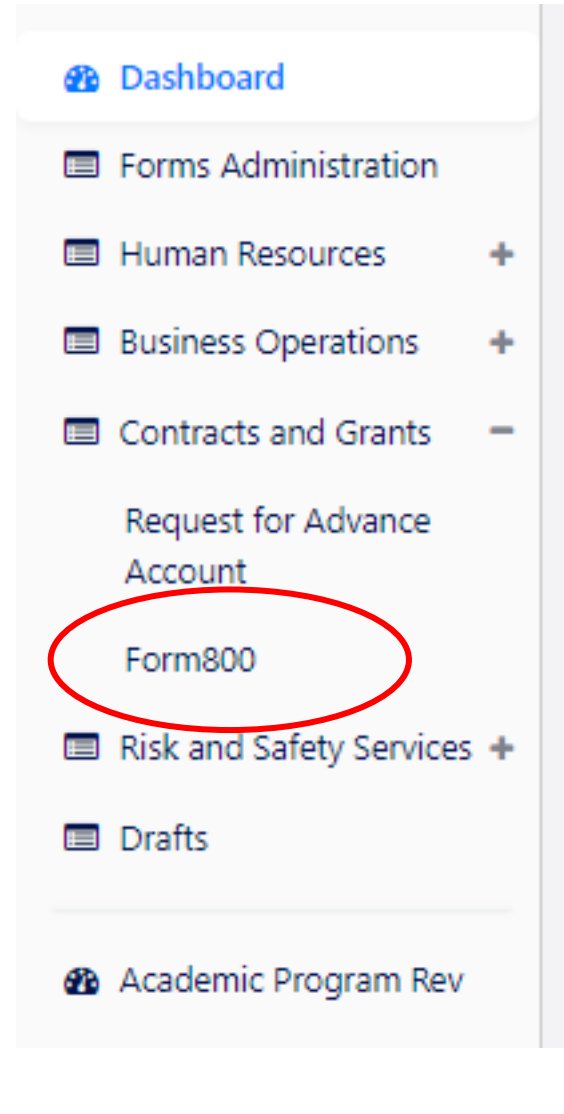

Go to the Dashboard  $\rightarrow$  Forms (from the left side of the screen)  $\rightarrow$  Select Department  $\rightarrow$  Displays all forms under the department

- To be completed if your project involves Human Subjects or is funded by a federal (non-PHS or DOE) sponsor, CIRM, UC Discovery Grants, UCOP Special Program
- The PI and all other UC ANR investigators must complete the form.
- Due at time of proposal.

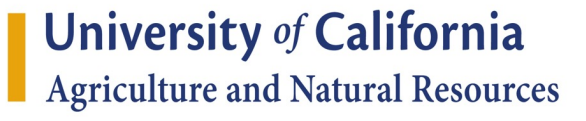

### Submit a Form 800 Principal Investigator Name\*

Select Other Investigator Names

| Search more users  |           | Search more users |   |
|--------------------|-----------|-------------------|---|
| Submitted By       |           | Department*       | 1 |
| Kendra T Rose      |           |                   | ~ |
| Project Title*     |           | Phone Number*     |   |
| Project Begin Date |           | Project End Date  |   |
| mm/dd/yyyy         | <b>**</b> | mm/dd/yyyy        |   |

**Current Total Amount of Funding** 

- Enter in the UC ANR PI Name •
- Enter in Other UC ANR Investigators as applicable. You must press the blue ٠ plus (+) button to add each person.
- Select the UC ANR PI's department and phone number ٠
- Enter requested project detail including dates, dollar amount, human ٠ subjects, and GTS number.

### Submit a Form 800 – Cont.

### Type of Proposal/Disclosure

New Proposal

- Continuation / Additional Funding
- New Sponsor on Existing Project
- Add Other Investigator to the Project
- Change of Principal Investigator
- Change in Financial Interest of an Investigator
- Previous Proposal / Award # (if applicable)
- Select type of disclosure
- After selecting the radial button, some disclosure types may request additional information.

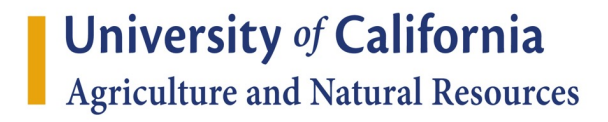

## Submit a Form 800 – Cont.

#### Sponsor/Agency Information

#### Sponsor Name

Please Check one from the following:

- Non-Public Health Service Federal Entity (e.g. NSF)
- Subaward from a non-PHS federal entity through another entity
- Non-Governmental Sponsor, Project Involves Human Subjects
- California Institute for Regenerative Medicine (CIRM)
- Internally Funded (if the project is FDA regulated)

- Enter sponsor name. If we are a subawardee, enter the lead applicant name instead of the prime sponsor.
- If our sponsor is:
  - Federal: select Non-PHS/Non-DOE
    Federal Entity
  - The lead applicant and we're a subawardee: select Subaward from a non-PHS federal entity through another entity and enter the name of the federal prime sponsor.
  - Non-federal, but the project involves human subjects: select project involves human subjects button.

## Certify / Approve a Form 800

#### Principal Investigator - Disclosure and Certification

Do you, your spouse, registered domestic partner, or dependent children have any "Significant Financial Interests" related to the work to be conducted under the proposed project that was received within the last twelve months or that you expect to receive in the next twelv e months? [Note: A "Significant Financial Interest" includes an interest held in an outside business entity.]

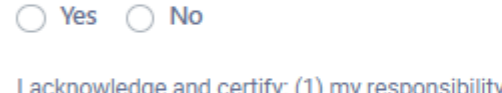

I acknowledge and certify: (1) my responsibility to immediately disclose any new reportable financial interest obtained during the ter m of the project, and (2) all other investigators, who will have the responsibility for the design, conduct or reporting of research will su bmit the Form 800, and (3) this is a complete disclosure of my financial interests related to the proposed project/sponsor.

Principal Investigator Printed Name: TimeStamp:

Kendra T Rose

**If the person submitting the form is <u>the same</u> as the PI:** The form will automatically go into the PI's Disclosure and Certification page. PI should complete and hit Submit. The form will then route to each Other Investigator as applicable. Each Other Investigator will see the form under their Pending Approvals for completion of their disclosure and certification.

## Certify / Approve a Form 800

If the person submitting the form is <u>not</u> the PI: The form will route to the PI and Other Investigators for certification. The PI and each Other Investigator will see the form under their Pending Approvals for completion of their disclosure and certification.

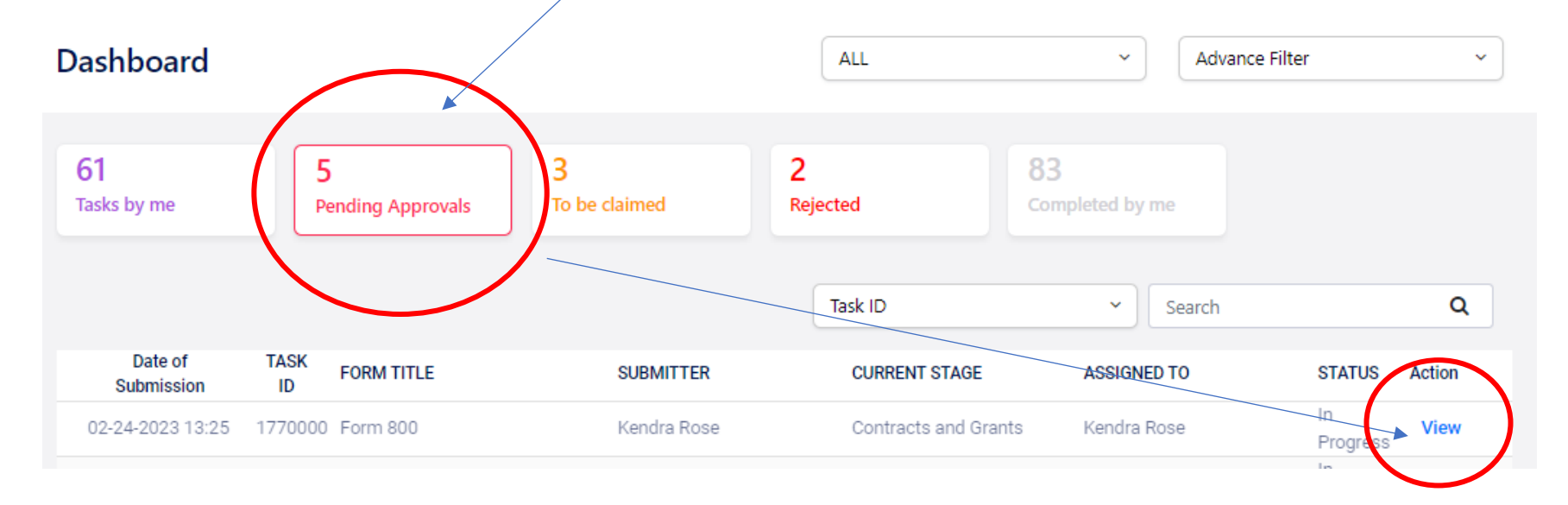

### Certify / Approve a Form 800 Other Investigator - Disclosure and Certification

Do you, your spouse, registered domestic partner, or dependent children have any "Significant Financial Interests" related to the work to be conducted under the proposed project that was received within the last twelve months or that you expect to receive in the next twelv e months? [Note: A "Significant Financial Interest" includes an interest held in an outside business entity.]

🔿 Yes 💿 No

I acknowledge and certify: (1) my responsibility to immediately disclose any new reportable financial interest obtained during the ter m of the project, and (2) all other investigators, who will have the responsibility for the design, conduct or reporting of research will su bmit the Form 800, and (3) this is a complete disclosure of my financial interests related to the proposed project/sponsor.

| Other Investigator Printed Name: | TimeStamp: |
|----------------------------------|------------|
| Kendra Rose                      |            |

Review the project information the submitter entered and edit if needed.

Scroll through the form until you reach your disclosure section. Select Yes or No to the Conflict of Interest disclosure question as applicable and then select the Approve button at the bottom of the form.

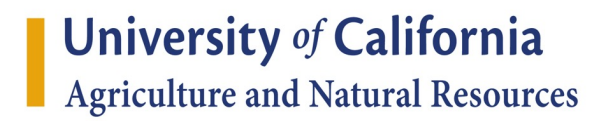

### Submit an Advance Account

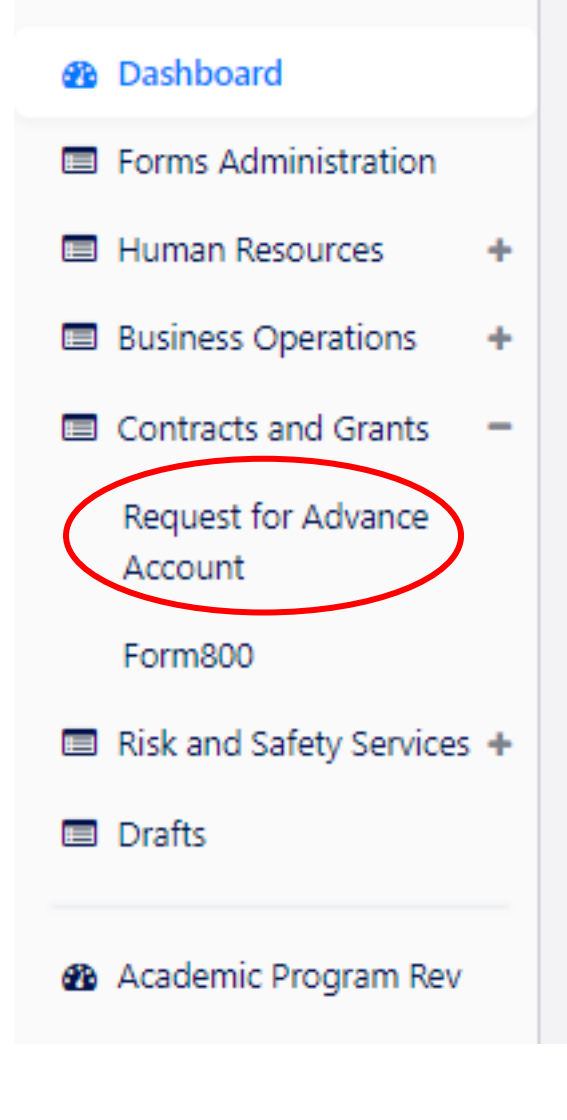

Go to the Dashboard  $\rightarrow$  Forms (from the left side of the screen)  $\rightarrow$  Select Department  $\rightarrow$  Displays all forms under the department

- Use when you need to start incurring expenses prior to receipt of a fully executed contract or grant.
- Requires a firm commitment from the sponsor with the award amount and start date. If the start date is date of last signature, an advance account cannot be set up.
- Contact OCG for guidance or to confirm if an advance account can be set up on your pending award.

University of California

Agriculture and Natural Resources

### Advance Account

| Submitter*                    | Department*       |
|-------------------------------|-------------------|
| Kendra Rose                   | ~                 |
| Principal Investigator*       | Director*         |
| Search more users             | Search more users |
| ANR Grant Tracking System No. | Project Title*    |
|                               |                   |
| Sponsor*                      | Sponsor Award No. |
|                               |                   |

- Enter in the PI Name, Department, Unit Director, and requested project detail.
- If the PI is the same person as the submitter of the form, the following certification will need to be checked as well:

□ I certify that all necessary human subject, animal subject, and/or environmental health and safety approvals have been obtained prior to conducting work that requires such approvals and that funds will be available to cover expenses incurred for this project in the event the sponsor does not provide the funds requested (indicate fund source below).

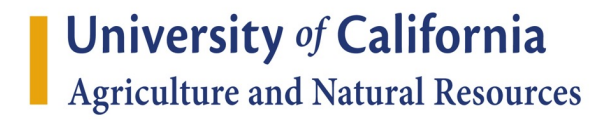

### Advance Account – Cont.

Please indicate if federal or federal flow through funds are being provided by sponsor of this project

□ Yes, funds from sponsor are federal and federal flow through funds

Unrestricted non-federal fund source\* L-\*

Award Datas:

- Check Yes if federal or federal flow through
- Enter the unrestricted non-federal fund source that will be used as the backup account in the event the pending award does not come through for any reason.

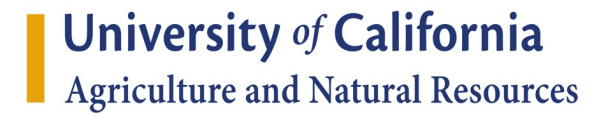

## Advance Account – Cont.

| Start *                  |              | End *      |           | Total Anticipated Award Amount:* |
|--------------------------|--------------|------------|-----------|----------------------------------|
| mm/dd/yyyy               | <b>**</b>    | mm/dd/yyyy | <b>**</b> | \$                               |
| Advance Dates:           |              |            |           |                                  |
| Start *                  |              | End *      |           | Total Advance Amount:*           |
| mm/dd/yyyy               | +++          | mm/dd/yyyy | <b>**</b> | \$                               |
| Justification for Advand | ce Account * |            |           |                                  |
|                          |              |            |           |                                  |
|                          |              |            |           |                                  |
|                          |              |            |           |                                  |

|                        | Drag and drop files<br>or click here |
|------------------------|--------------------------------------|
| BOC/BUSINESS MANAGERS* |                                      |
|                        | ~                                    |

- Select your BOC or unit Business Manager.
- Click Submit.

Award Dates:

- Enter the anticipated award dates and award amount.
- Enter in the requested advance account dates and advance amount.
- Provide a justification for why the advance account is needed.
- Upload confirmation of the sponsor's intent to fund the project such as an email or award letter. The documentation should confirm the award start date and award amount.

## Advance Account – Approvals

- If the submitter is not the PI, the form will first route to the PI to provide the PI certification and approval.
- The form will then route to the Unit Director BOC for approvals before routing to Contracts and Grants.
- To Approve a Form: select the Pending Approvals menu. Click the blue View button next to the form to review and approve the form.

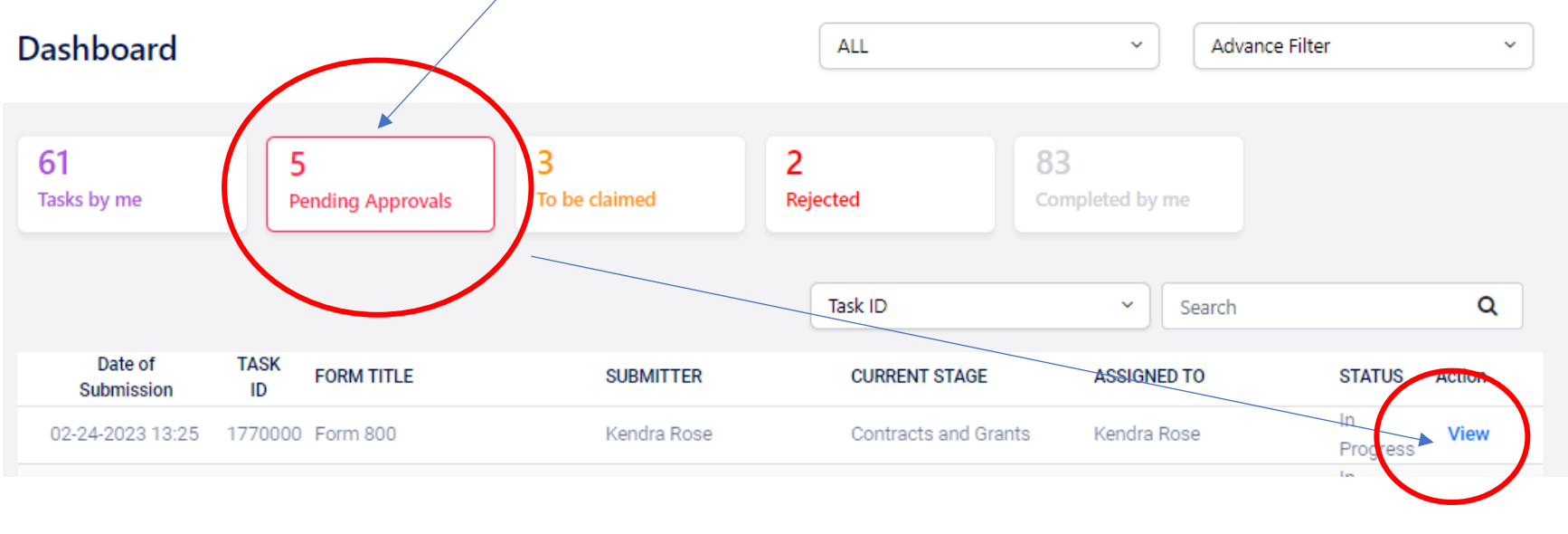

### Questions?

Contact us at: <a href="mailto:ocg@ucanr.edu">ocg@ucanr.edu</a>

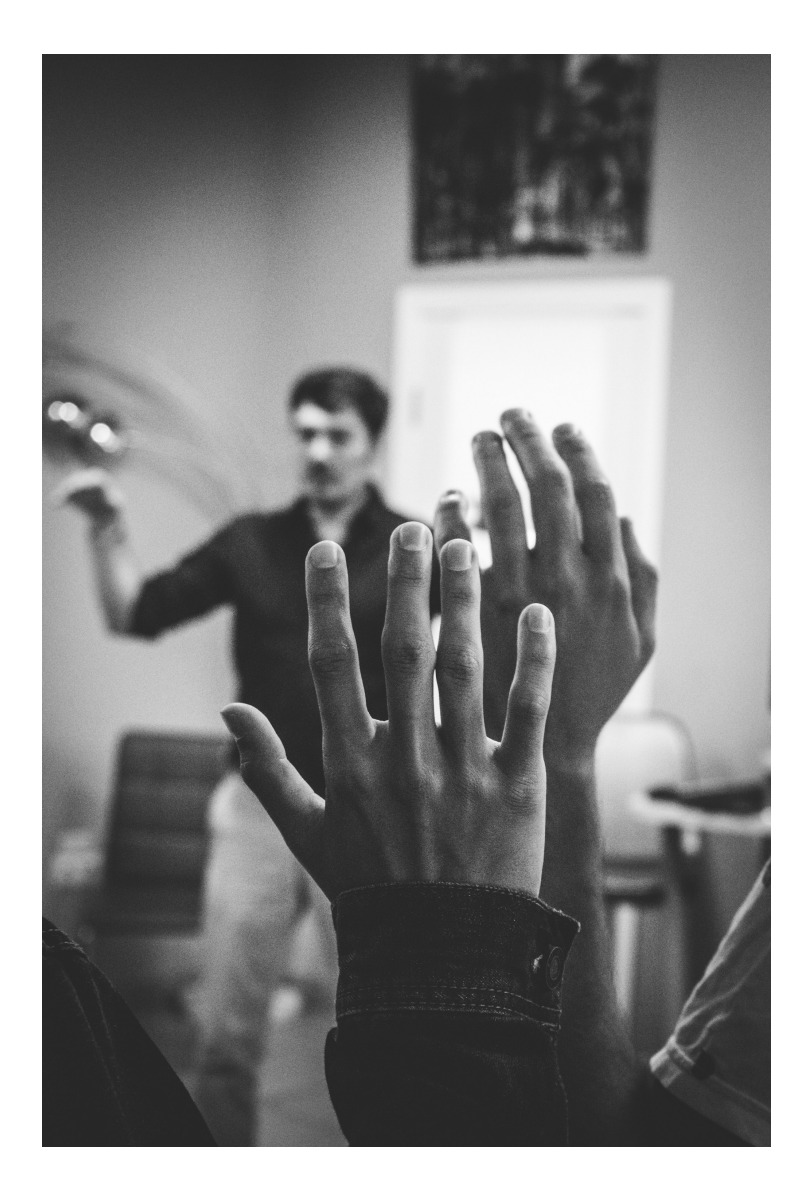